# Инструкция по входу в систему ДБО

Уважаемый Клиент, обращаем ваше внимание, что в связи с заменой сертификата произведена замена ссылки: <u>https://mtionline.ru:2443</u> на <u>https://online.mti-bank.ru:2443</u> Просим вас учесть при просмотре инструкции. Изменения будут внесены позднее.

### Установка надстроек

1. Для входа в систему ДБО требуется перейти по ссылке: <u>https://online.mti-bank.ru:2443</u>

Также в систему можно зайти с сайта Банка: <u>http://www.mti-bank.ru</u>

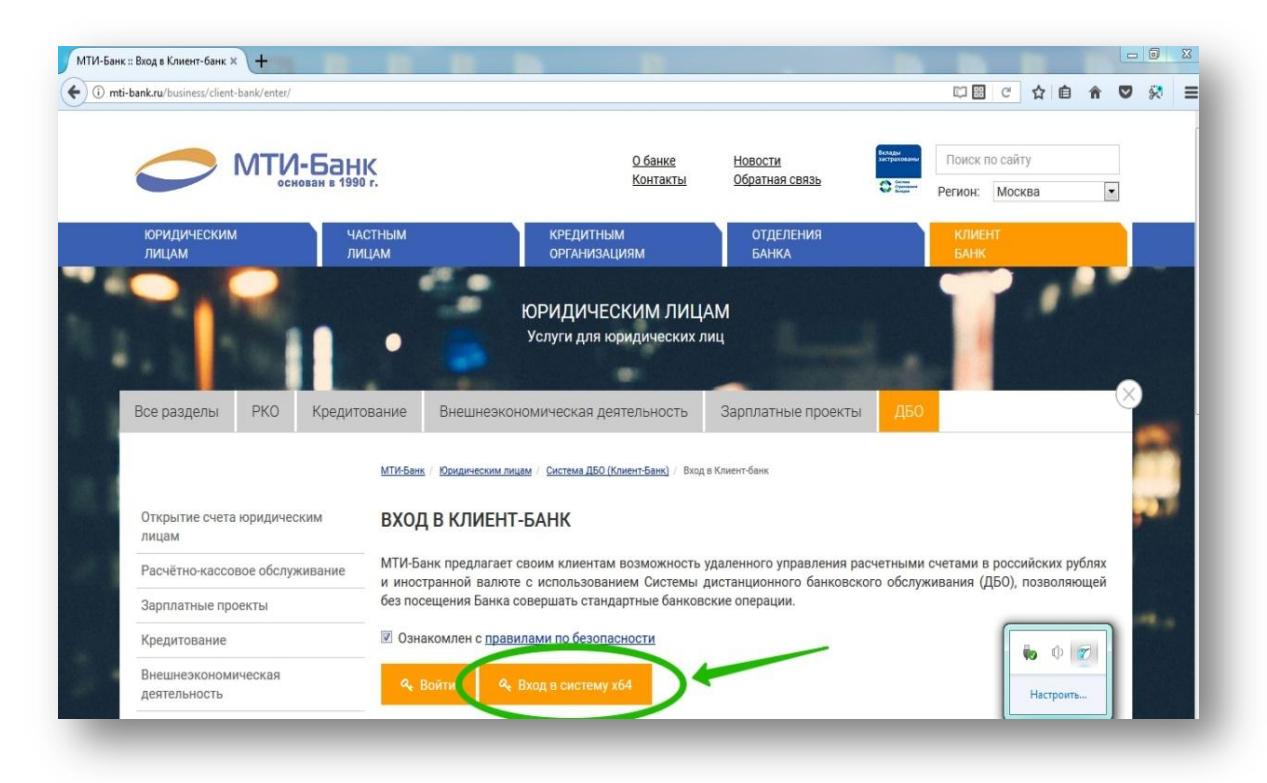

**Важно:** USB-токен должен быть подключён к компьютеру (если в комплекте поставки присутствует устройство дополнительного подтверждения SafeTouch, то токен необходимо подключить через него)

2. Во время первого входа будет предложено установить плагин, необходимый для работы системы (для большинства современных браузеров)

|                                                                                                    | English    | • <u>О системе</u>                                                 | • Как стать клиентом Банка?                                                                                                    | ? • <u>Тарифы</u>                                                                                                    | • Безопасность                                                                                        | ( |
|----------------------------------------------------------------------------------------------------|------------|--------------------------------------------------------------------|----------------------------------------------------------------------------------------------------|----------------------------------------------------------------------------------------------------|----------------------------------------------------------------------------------------------------|---|
| Подтвердить установ<br>Вход в систему<br>Выбор организации<br>Выбор подразделения банка<br>Дополнительная авторизация | ку плагина | Вниман<br>Без уст<br>Плагин<br>заверш<br>Вы мо<br>инфоря<br>«Выпис | Добро пожаловать в си<br>ие! Для работы в системе необи<br>ановки Плагина вход в систему /<br>не может выполнить действ<br>ем.<br>кате воспользоваться сервисо<br>нации о движениях по Ваци<br>ка On-Line» нажмите кнопку «Да | истему ДБО BS-Clie<br>кодимо загрузить и устанс<br>не может быть завершен<br>ия. вход в систему не<br>м. «Выписка Оп-Line». д<br>м. счетам. Для входа<br>алее». | ит x641<br>жить Плагин.<br>Загрузить<br>Плагин<br>может быть<br>ля получения<br>в подсистему<br>Далее |   |
|                                                                                                    |            |                                                                    |                                                                                                    |                                                                                                    | _                                                                                                    |   |
|                                                                                                    |            |                                                                    |                                                                                                    |                                                                                                    |                                                                                                    |   |

#### 3. Подтвердить загрузку и установку плагина

| I, В главном меню браузера выберите пункт «Загрузки».                                                                                    |                     |
|----------------------------------------------------------------------------------------------------|---------------------|
| В открывшемся списке выберите файл BssPluginWebkitSetup.exe.                                                                             |                     |
| зависимости от возможных предыдущих загрузок файл может называться BssPluginWebkitSetup(2).exe, BssPluginWebkitSetup(3).exe и так далее. |                     |
| В случае вывода на экран предупреждения системы безопасности нажиите кнопку «Запустить».                                                 |                     |
| В случае вывода на экран диалогового окна «Контроль учетных записей пользователей» нажмите кнопку «Да».                                  |                     |
| Далее следуйте инструкциям на экране.                                                                                                    |                     |
| По окончании установки нажмите кнопку «Вернуться назад».                                                                                 |                     |
|                                                                                                    |                     |
|                                                                                                    |                     |
|                                                                                                    |                     |
| Перейти к загруженным файлам                                                                                                    |                     |
| Перейти к загруженным файлам                                                                                                    |                     |
| Перейти к загруженным файлам                                                                                                    |                     |
| Перейти к загруженным файлам                                                                                                    | <b>i</b> 0 <b>1</b> |

4.

| Δ50 BS-Client ×                                                                                                    |                                                     |                   |           |
|----------------------------------------------------------------------------------------------------|-----------------------------------------------------|-------------------|-----------|
| → C 🔒 MTI-Bank [RU]   https://mtionline.ru:2443/v7/s/b                                                                           | si.dll?t=RT_1loader.load&step=1                     |                   | ☆ 📕 🗄     |
|                                                                                                    |                                                     |                   |           |
|                                                                                                    |                                                     |                   |           |
| Для загрузки и установки BSS Plugin и BSS Plugin                                                                                 | Host выполните следующие действия:                  |                   |           |
| 1. В главном меню браузера выберите пункт «Загрузки».                                                                            |                                                     |                   |           |
| 2. В открывшемся списке выберите файл BssPluginWebkitSetup.exe<br>В зависимости от возможных предыдущих загрузок файл может назе | Установка "BSS Multiplatform Plugin" v.20.2.840     |                   |           |
| 3. В случае вывода на экран предупреждения системы безопасност                                                                   | Установка "BSS Multiplatform Plu                    | igin"             |           |
| 4. В случае вывода на экран диалогового окна «Контроль учетных з                                                                 | 655                                                 |                   |           |
| 5. Далее следуйте инструкциям на экране.                                                                                         | Программа выполнит установку "В                     | BSS Multiplatform |           |
| 6. По окончании установки нажмите кнопку «Вернуться назад».                                                                      | Plugin" на компьютер. Для продол<br>кнопку "Далее". | жения нажмите     |           |
| Вернуться назад                                                                                                    | ДБО BS-Client                                       |                   |           |
|                                                                                                    | < Назад Да                                          | лее > Отмена      |           |
|                                                                                                    |                                                     |                   | Настроить |

#### 5. Вернуться к предыдущей странице

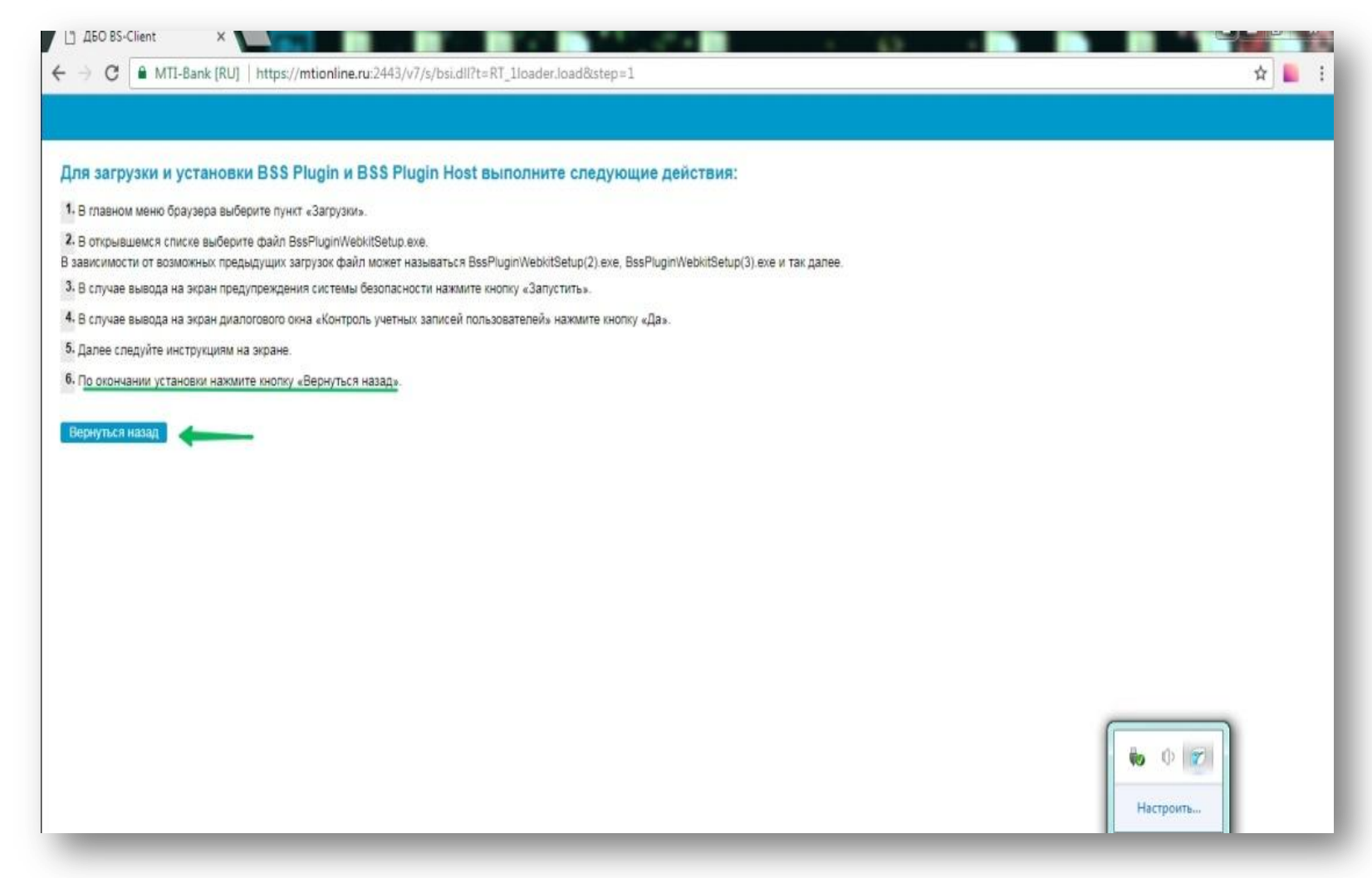

### 6. Завершить установку плагина, приняв предлагаемые условия

|                           |                                                                                                    | <u>English</u> • <u>О систе</u> | ме • <u>Как стать клиентом Банка?</u>                         | • <u>Тарифы</u> • <u>Безопасность</u> | (                                       |
|---------------------------|----------------------------------------------------------------------------------------------------|---------------------------------|---------------------------------------------------------------|---------------------------------------|-----------------------------------------|
|                           | <ul> <li>Вход в систему</li> <li>Выбор организации</li> <li>Выбор подразделения банка</li> <li>Дополнительная авторизация</li> </ul> |                                 | Добро пожаловать в систе<br>Загрузка компонентов ядра системы | му ДБО BS-Client x64I                 |                                         |
| СС»<br>Все права защищень |                                                                                                    |                                 |                                                               | Портина<br>Портина<br>Настроить       | поддержка<br>495) 989235<br>@mti-bank.r |

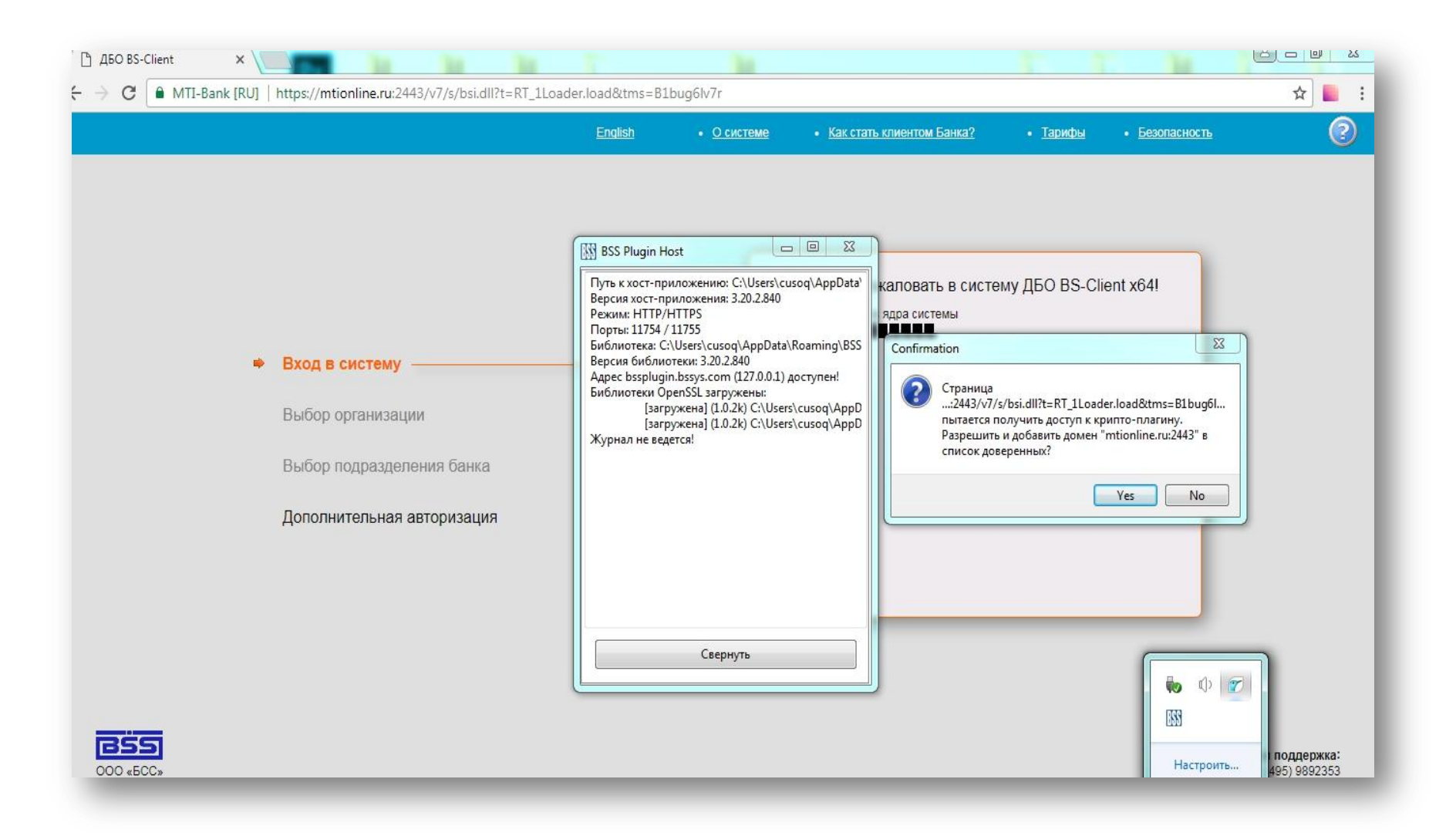

**Важно:** Если используется браузер Internet Explorer, то возможны незначительные отличия на последнем этапе установки плагина (пункт 6.)

| C→ A https://mtionline.ru:2443/v7/s/bsi.dll?T=RT_1Loader.Load&tr P - A MTI-Ba                                                        | nk [RU] С 🤗 ДБО BS-Client ×                                                                                                    |
|----------------------------------------------------------------------------------------------------|----------------------------------------------------------------------------------------------------|
| English • <u>O cv</u>                                                                                                    | <u>істеме • Как стать клиентом Банка?</u> • Тарифы • Безопасно.                                                                                                    |
| <ul> <li>Вход в систему</li> <li>Выбор организации</li> <li>Выбор подразделения банка</li> <li>Дополнительная авторизация</li> </ul> | Добро пожаловать в систему ДБО ВS-Client x64!<br>ВНИМАНИЕ! Для Вашей безопасности рекомендуется использование<br>функционала БЕЗОПАСНОЙ АВТОРИЗАЦИИ<br>                 |
| Эта веб-страница пытается запустить надстройку BSS module v.3.20.2.840                                                               | Разрешить запуск надстройки         Безопасная авторизация           В издателя LLC BANK SOFT SYSTEMS.         В чем заключается риск?         Разрешить         Неская |

Необходимо следовать указаниям установщика, после чего система будет готова к работе.

### Начало работы

После успешной установки плагина будет предложено ввести логин и пароль пользователя системы ДБО, поставляемые Банком на бумажном носителе в секретном конверте

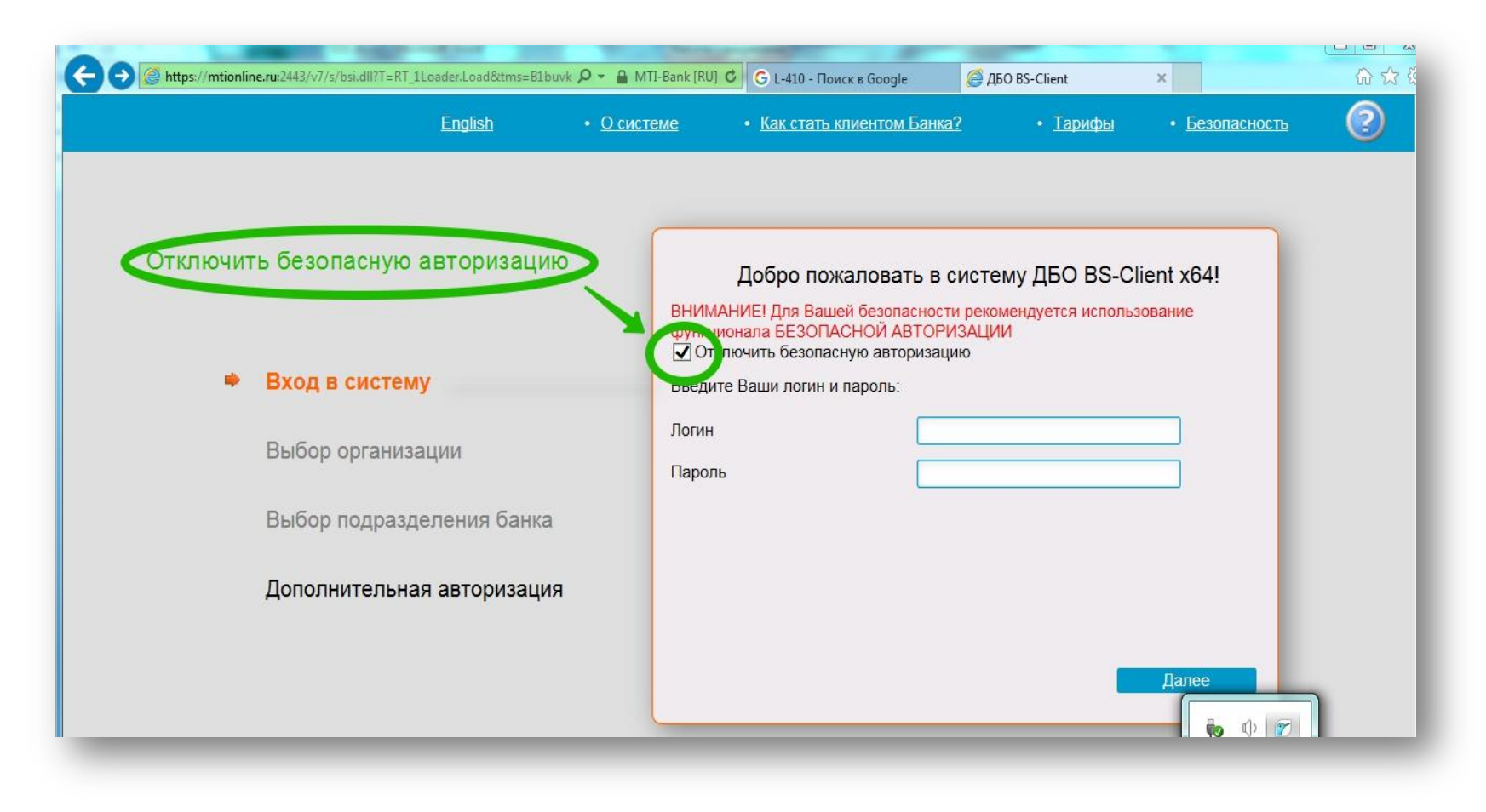

Если логин и пароль введены верно, система начнёт взаимодействие с физическим носителем электронного ключа (USB-токен) и предложит ввести PIN-код от него

| / 🗋 AbO BS-Client X                                                                   | N N N T                                                 |                                                                                                    |                                                                                 |       |
|---------------------------------------------------------------------------------------|---------------------------------------------------------|----------------------------------------------------------------------------------------------------|---------------------------------------------------------------------------------|-------|
| $\leftrightarrow$ $\rightarrow$ C $\blacksquare$ MTI-Bank [RU] $\mid$ https://mtionli | ne.ru:2443/v7/s/bsi.dll?t=RT_1Loader.load&tms=B1bu      | ıg6lv7r                                                                                                    |                                                                                 | ☆ 📕 : |
|                                                                                       |                                                         | • <u>О системе</u> • <u>Как стать клиентом Банка</u>                                                              | ? • <u>Тарифы</u> • <u>Безопасность</u>                                         | 0     |
| ✓ Вход в сист                                                                         | гему                                                    | Для входа в систему требуется дополн<br>Выберите абонента, от имени которого<br>авторизация:<br>© ООО "Путники" 1 | ительная авторизация.<br>обудет произведена дополнительная                      |       |
| 🖋 Выбор орга                                                                          | низации Пожалуйста, подготовьте носитель                | Внимание!<br>с комплектом ключей ЭП выбранного абонента                                                           | <ul> <li>с проверкой ключей ЭП<br/>лей абонентов можно <u>здесь</u>.</li> </ul> |       |
| 🖉 Выбор под                                                                           | разделения б                                            | е Отмена                                                                                                    |                                                                                 |       |
|                                                                                       | ельная авторизация ———————————————————————————————————— |                                                                                                    | Далее                                                                           |       |

| 🗅 дБО BS-Client 🛛 🗙   |                                            | The second                                                                                                    | الله والمحادثة المحادثة المحادثة المحادثة المحادثة المحادثة المحادثة المحادثة المحادثة المحادثة المحادثة المحاد |
|-----------------------|--------------------------------------------|----------------------------------------------------------------------------------------------------|----------------------------------------------------------------------------------------------------|
| ← → C ● MTI-Bank [RU] | https://mtionline.ru:2443/v7/s/bsi.dll?t=R | T_1Loader.load&tms=B1buvntik9                                                                                           | 0 <del>7</del>                                                                                                  |
|                       |                                            | • <u>О системе</u> • <u>Как стать клие</u>                                                                              | нтом Банка? • <u>Тарифы</u> • <u>Безопасность</u>                                                               |
|                       |                                            | Пароль                                                                                                    |                                                                                                    |
|                       |                                            | Введите пин код для ключа: SAFETECH SafeTouch Rutoken ECP 0 158ab0d                                                     |                                                                                                    |
|                       |                                            | abc Numbers Symbols                                                                                                    | гся дополнительная авторизация.<br>ии которого будет произведена дополнительная                                 |
| *                     | Вход в систему                             | 1 2 3 4 5                                                                                                    | ×                                                                                                    |
| v                     | Выбор организации                          | 6 7 8 9 0                                                                                                    | сеанс связи с проверкой ключей ЭП<br>эвых носителей абонентов можно <u>здесь</u> .                              |
| V                     | Выбор подразделения банка                  |                                                                                                    |                                                                                                    |
| •                     | Дополнительная авторизация                 | Shift CapsLock русский<br>English ВаскSpace<br>Использование системной клавиатуры возможно, НО небезопасно<br>Ок Cancel | Далее                                                                                                    |
|                       |                                            |                                                                                                    |                                                                                                    |

**Важно:** PIN-код USB-токена по умолчанию : 12345678.

В интересах Клиента предлагается поменять PIN-код на собственный в целях безопасности.

Инструкция по смене PIN-кода прилагается. Также о порядке смены PIN-кода можно прочитать на сайте производителя: <u>https://www.rutoken.ru/</u>

Если используется устройство дополнительного подтверждения электронной подписи (SafeTouch), то после ввода PINкода требуется нажать соответствующую кнопку на устройстве:

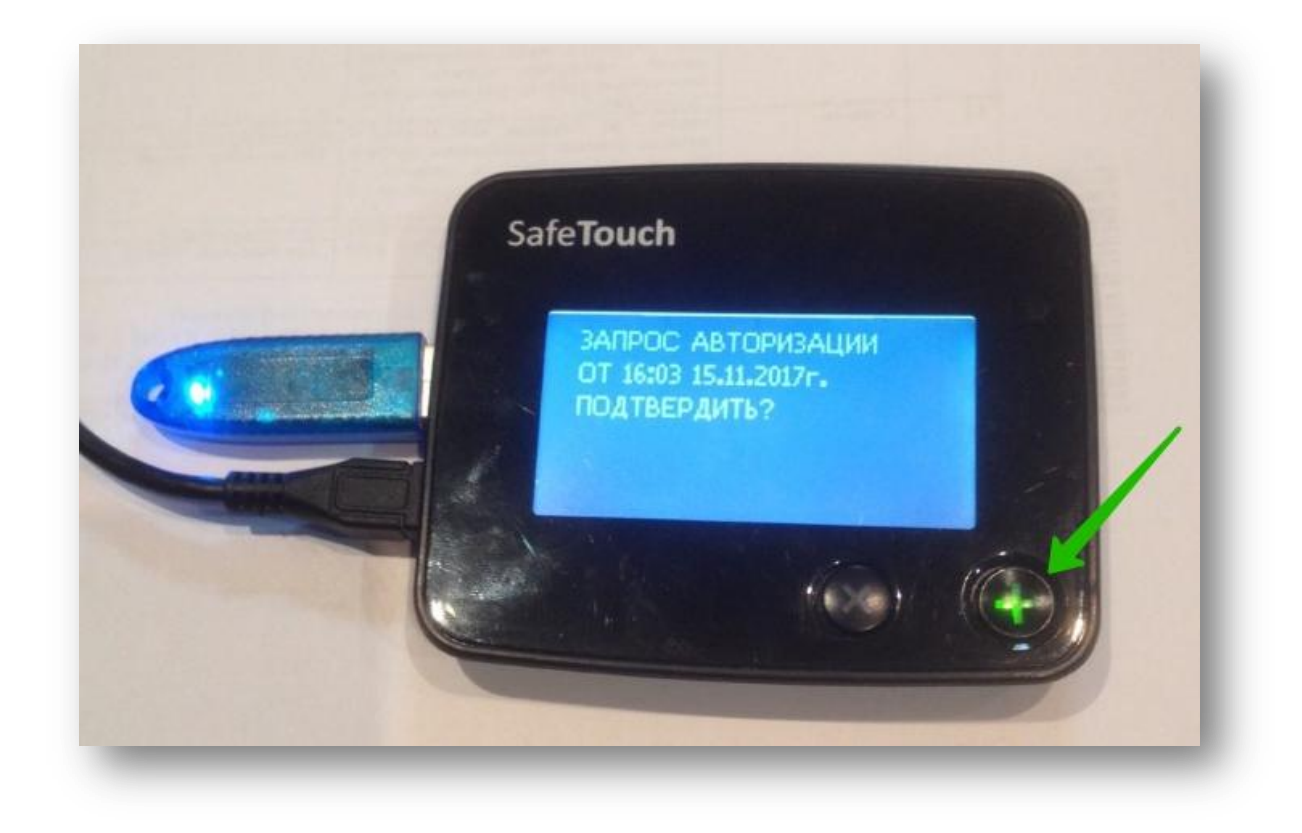

Если все действия выполнены корректно, то откроется веб-интерфейс системы Банк-клиент.

**Важно:** В том случае, когда используется браузер Internet Explorer возможно появление следующего сообщения об ошибке:

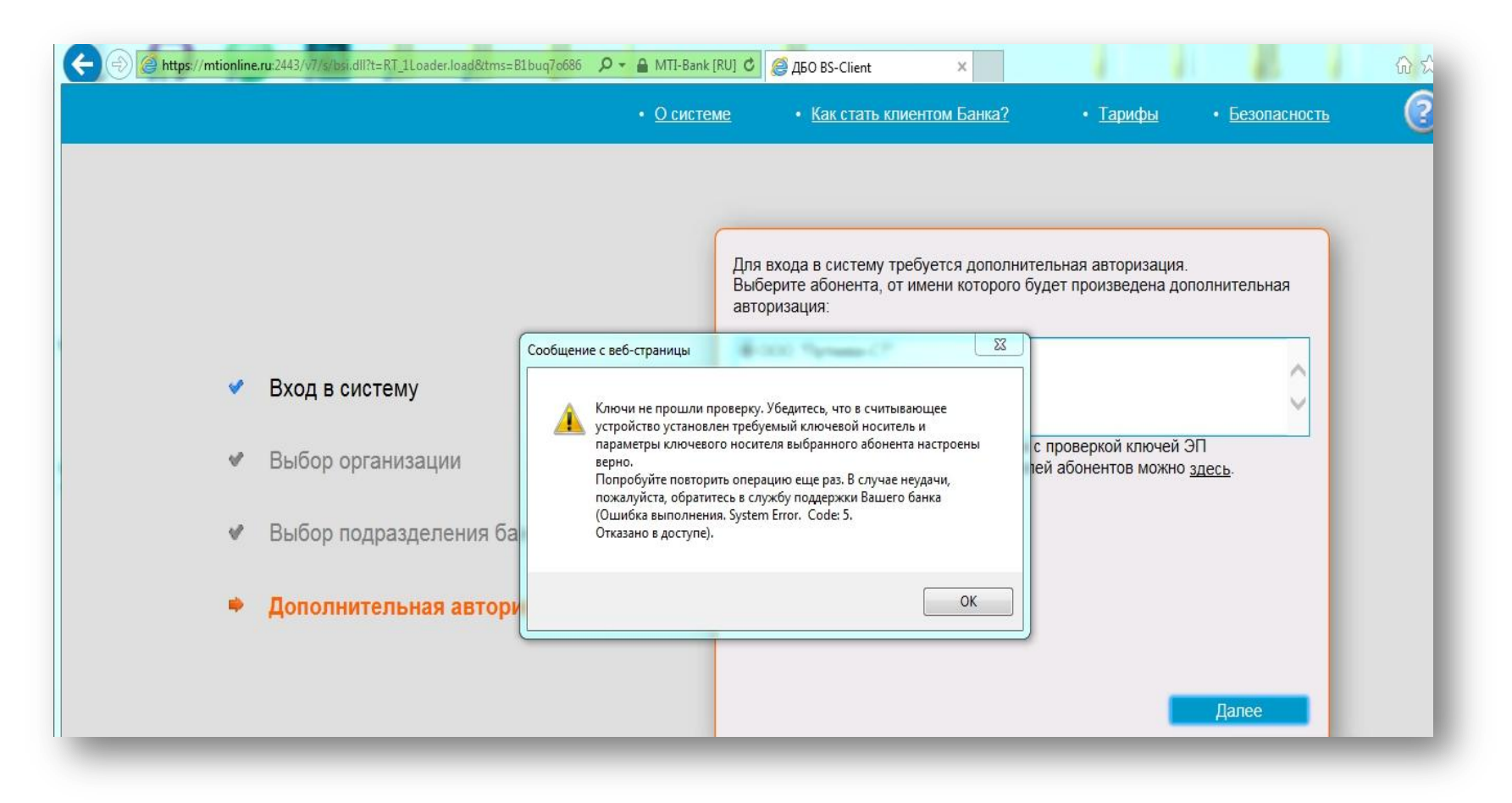

Для её устранения необходимо выполнить следующее:

# 1. Перейти к настройкам свойств браузера

| ← → @ https://mtionline.ru:2443/v7/s/bsi.dll?t=RT_1Loader.load&ttms=B1buq7o686 | k [RU] С @дБО BS-Client ×                                                                                                    |
|--------------------------------------------------------------------------------|----------------------------------------------------------------------------------------------------|
| <u>English</u> • <u>О сист</u>                                                 | еме • <u>Как стать клиентом Банка?</u> • <u>Тарифы</u> • <u>с ласность</u>                                                                                                    |
| <ul> <li>Вход в систему</li> <li>Выбор организации</li> </ul>                  | Добро пожаловать в систему ДБО BS-Client x64!<br>ВНИМАНИЕ! Для Вашей безопасности рекомендуется использование<br>функционала БЕЗОПАСНОЙ АВТОРИЗАЦИИ<br>Отключить безопасную авторизацию<br>Введите Ваши логин и пароль:<br>Логин<br>Пароль |
| Выбор подразделения банка<br>Дополнительная авторизация                        | Безопасная авторизация                                                                                                    |

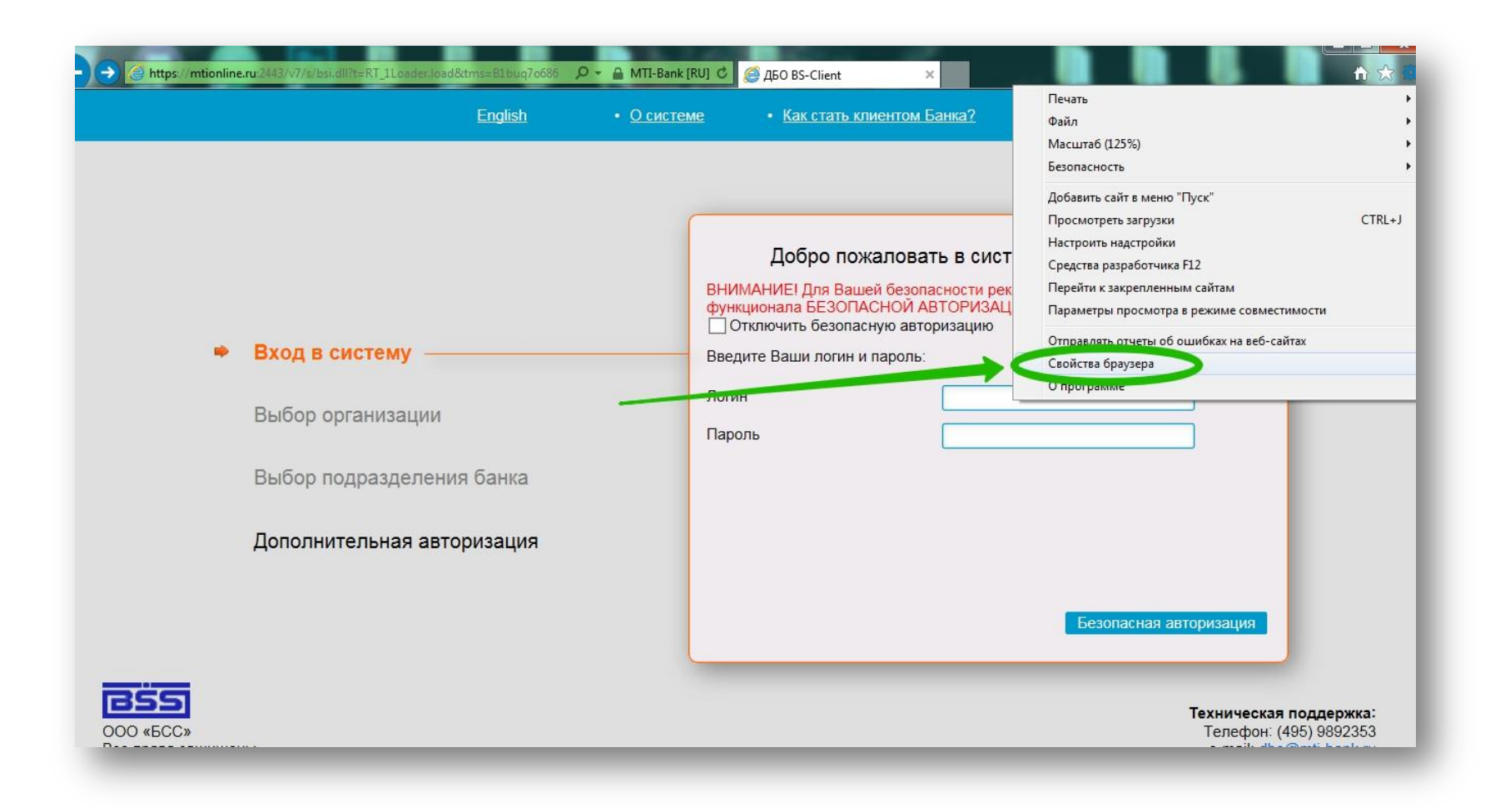

## 2. Перейти на вкладку «Безопасность»

| Содержание                                          | Подключения                                    | Программы                | а Дополн      | ительно |
|-----------------------------------------------------|------------------------------------------------|--------------------------|---------------|---------|
| Общие                                               | Безопасность                                   |                          | Сонфиденциаль | ность   |
| Домашняя страни<br>Что ы (<br>наждый                | создать вкладки дома<br>й из адресов с новой о | ашних страниц<br>строки. | , введите     | 2       |
| http://                                             | /google.ru/                                    | - 29                     | *             |         |
| Текущая                                             | Исходная                                       | Іспользовать н           | овую вкладку  | ]       |
| Начинать с в<br>Начинать с р                        | жладок, открытых в<br>домашней страницы        | предыдущем (             | сеансе        |         |
| Вкладки<br>Настройка вкла<br>веб-страниц.           | адок для отображени:                           | н (                      | Вкладки       | ]       |
| Журнал браузера<br>Удаление време<br>сохраненных па | енных файлов, журна<br>аролей и данных веб-    | ла, файлов со<br>форм.   | okie,         |         |
| 🥅 Удалять жур                                       | онал браузера при вы<br>,                      | ходе                     | A:            |         |
| Представление                                       | У                                              | /далить                  | Параметры     | _       |
| Цвета                                               | Языки                                          | Шрифты                   | Оформление    | ]       |
|                                                     | ·                                              |                          |               |         |

#### 3. Выбрать зону «Надёжные сайты»

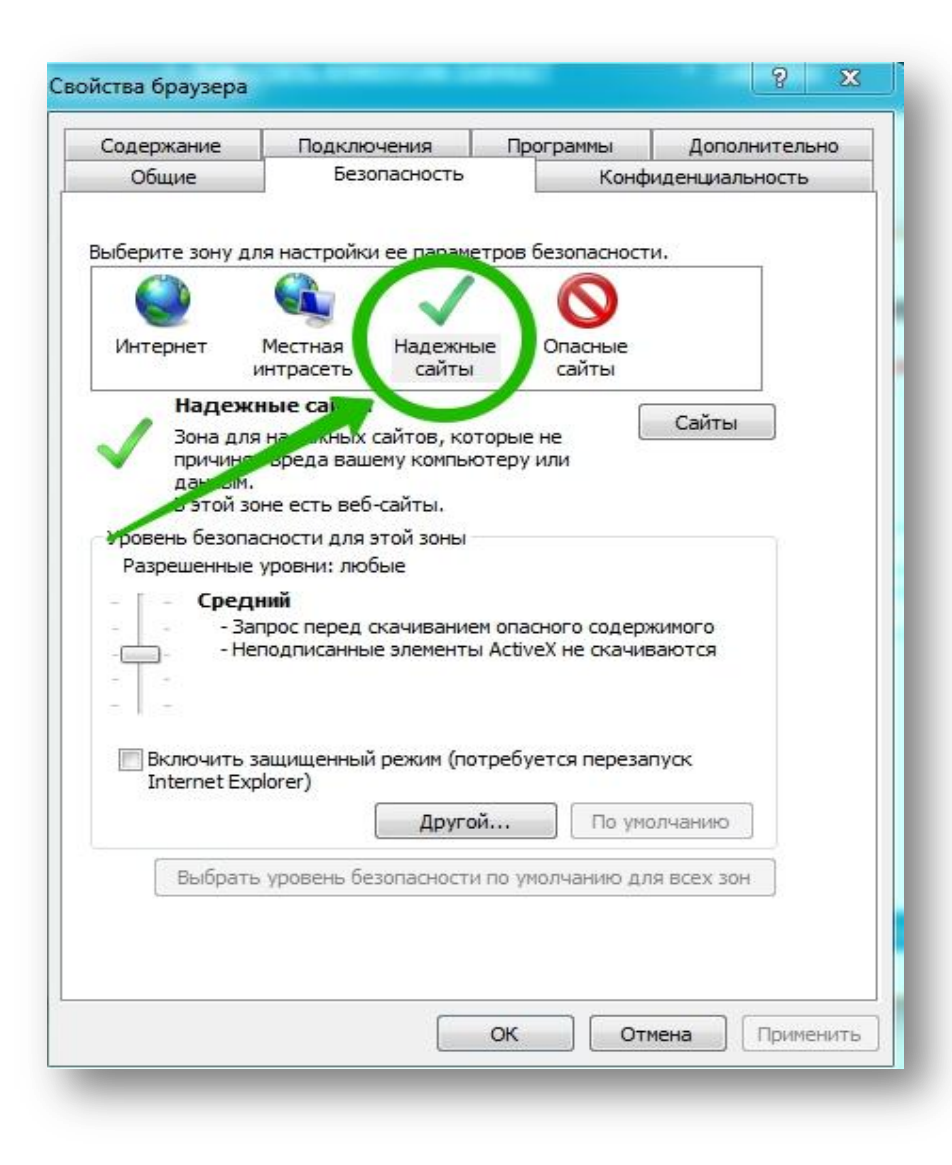

#### 7. Перейти по кнопке «Сайты»

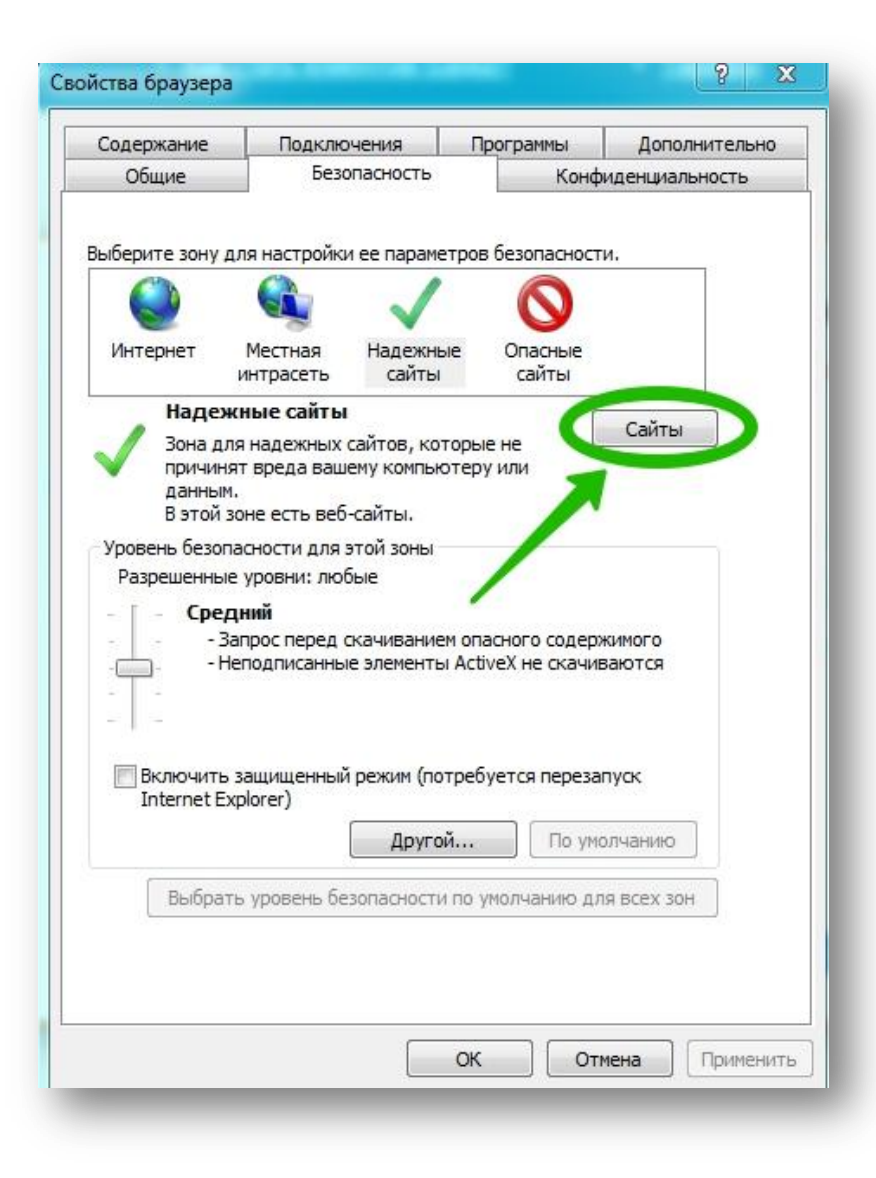

8. Добавить адрес сайта системы ДБО в список надёжных узлов как показано на картинке ниже:

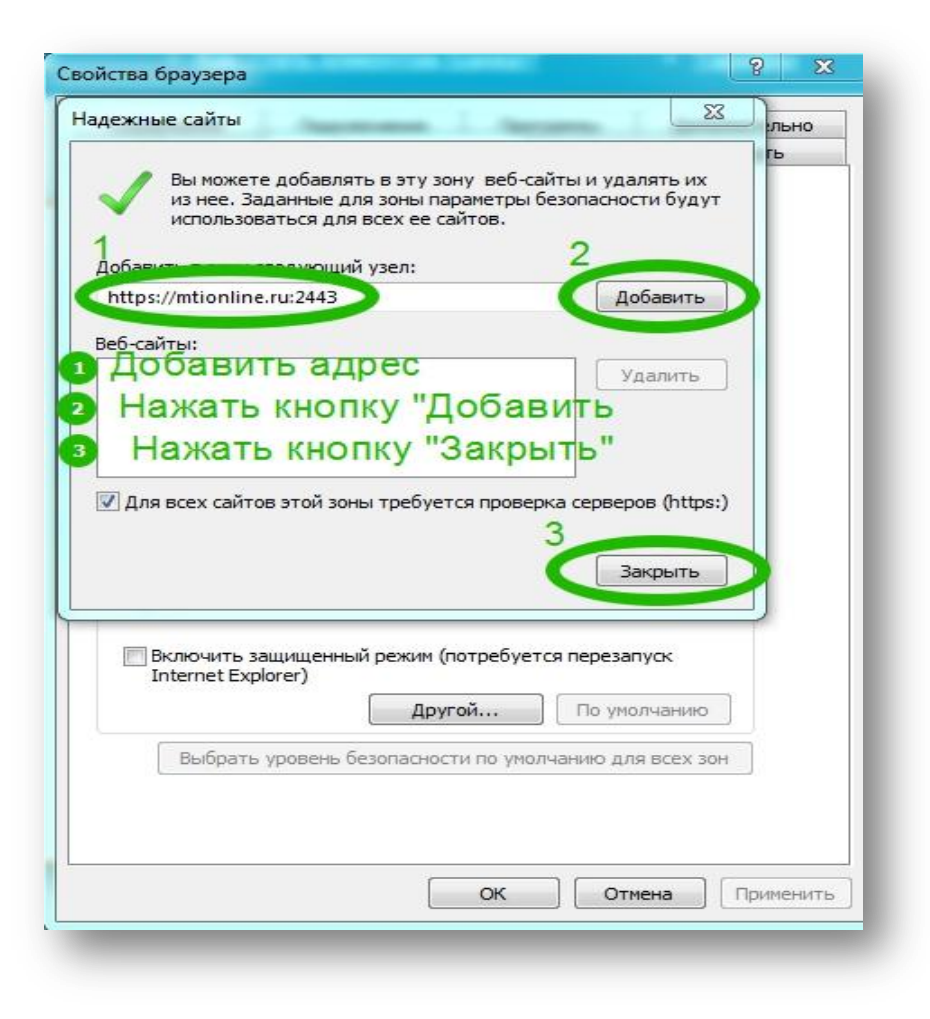

9. Закрыть браузер, затем повторно осуществить вход в систему. Далее действовать в соответствии с общими указаниями.